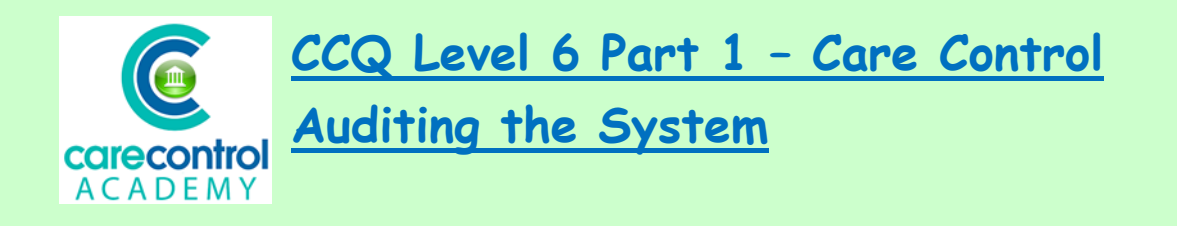

Today we're going to talk about **Auditing the System** - how to get the information out of the system and how to look at what is outstanding.

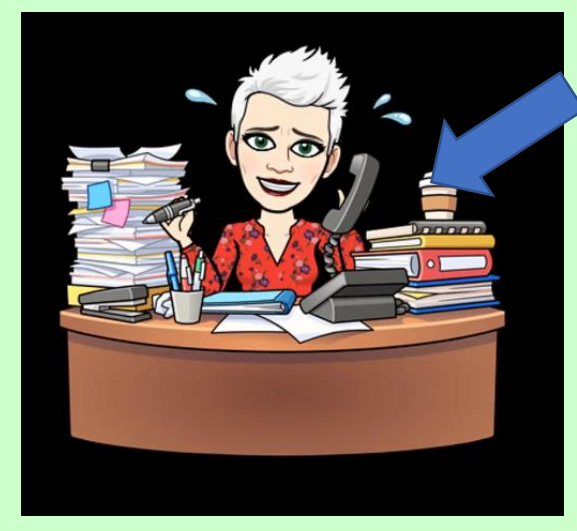

Using a paper system, your desk may have looked like this and auditing was a nightmare, having to go through reams and reams of paper, having to decipher people's writing and spelling. This would be an absolute nightmare for any manager!

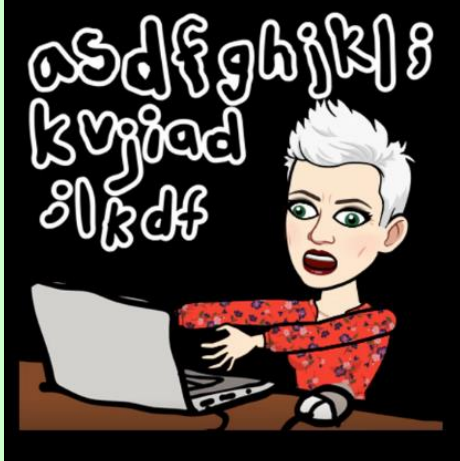

Once you've deciphered the information, you need to compile it - again, another nightmare duplicating all the work that's been done already. With a few clicks of a button Care Control will be able to give you the information straight away.

## Auditing the Home Status

Our first section is Auditing the "Home Status".

When you log onto the administration side of Care Control, this will be your dashboard that you see:

| Admini                  | stration of Care Control                                                                                            | rent User: Lorna Atlas     | 📃 🙎 🙆 (Need)                                                            | -    |
|-------------------------|----------------------------------------------------------------------------------------------------|----------------------------|-------------------------------------------------------------------------|------|
| nmon Options:           |                                                                                                    |                            |                                                                         |      |
| ng Staff or Residents   | Full Admin Show Care Plans                                                                                          | Add Note Record Info       | Print Care Plan View Handover Quit Care Cont                            |      |
| dd / Edit Staff Records | Home Status as at - 16/11/2018 14:53:01                                                                             | View Home Status           |                                                                         |      |
| Add a New Resident      |                                                                                                    |                            | Your Calendar for the next Two Weeks                                    | nda  |
| Planning                |                                                                                                    | X X                        | Today                                                                   | 1000 |
| Manage Monitoring       |                                                                                                    |                            | (All Dav) Resident Task                                                 |      |
| Monitoring Analysis     | Sign in Allocation Service On<br>Status Status User Tasks Ti                                                        | ther Alerts<br>asks Status | Room 9 will be going out today for lunch. Daughter will pick up 10:00am |      |
|                         |                                                                                                    |                            |                                                                         | -1   |
| are Plan Corrections    | Rota Cover Status - Next 21 Days                                                                                    | View Cover Rota            | Today<br>00:00 - 00:00 Nurse                                            |      |
| s and Absences          | 16b.0 17th.0 18b.0 15 20th                                                                                          | 0 21st.0 22nd.0            | Helen out to give Sallies suppository Can she be in her room            |      |
| Consolidated Rota       |                                                                                                    |                            |                                                                         | _    |
|                         | 2240 246 0 200 22                                                                                                   |                            | Tomorrow                                                                |      |
| Work with Rota's        | 230.0 240.0 7230172 20 270                                                                                          | 20017 2001.0               | (All Day) Resident Task                                                 |      |
| Absences & Cover        |                                                                                                    |                            | Previous 30 Days of Incidents View Inci                                 | der  |
| Record Absence          | 30th 0 1st.0 2nd.8 3 4th                                                                                            | D 5th.6 6th.6              | 270                                                                     |      |
| unication Area          |                                                                                                    |                            | 16/11 - 11:15                                                           |      |
| end Calendar Entry      | Your Recent Messages                                                                                                | View Your Message          | fall in main lounge (Mr Betty Hasel - Resident)                         |      |
| Create a Message        | For Information                                                                                                    | -                          | 260                                                                     |      |
|                         | Remote san Brow 10 new here a sup with a                                                                            | w on an aba ban            | 16/11 - 10:38                                                           |      |
| lew Your Messages       | dropped her tea on herself a couple times no                                                                        | won as she has             | Fall in residents bedroom. (Mr Frank Jones - Resident)                  |      |
| Iminister Messages      | For Information                                                                                                    |                            |                                                                         |      |
| Document Library        | Regina Thomas (15/11/2018)                                                                                          |                            | 268                                                                     |      |
| teports & Datasets      | Can staff please remember to place catheter raps on the<br>catheters, as this can cause discomfort when ago is full | he clients that have       | 14/11 - 19:57                                                           | _    |
| Areas                   |                                                                                                    |                            |                                                                         |      |
| Incident Analysis       | For Information                                                                                                    |                            |                                                                         |      |
|                         |                                                                                                    |                            |                                                                         |      |
| Holiday Requests        |                                                                                                    |                            |                                                                         |      |

The Home Status box will give you a real-time picture of what's outstanding within your care home. To get a closer look, click on the green button called View Home Status:

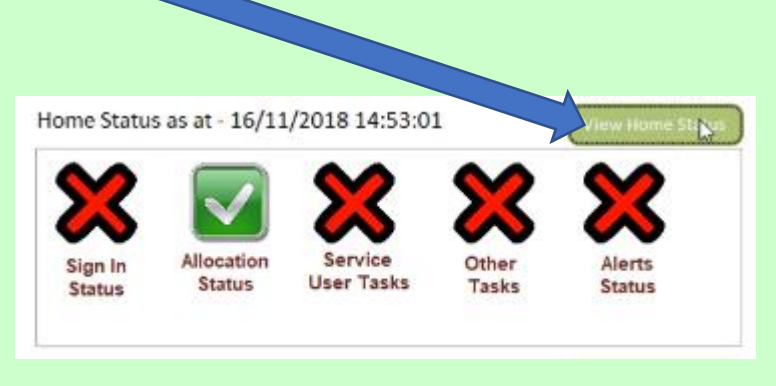

What am I looking at? What do the circles, ticks and crosses mean?

1/17/2019

| C Home Status      |                          |                                              | ×                |
|--------------------|--------------------------|----------------------------------------------|------------------|
| Need<br>Help?      | Sign In / Sign Out Analy | ysis                                         | Show All Records |
| Sign In Status     | Staff Working Today      | Signed In? Signed Out?                       | Status           |
| Shift Allocation   |                          |                                              |                  |
| Service User Tasks |                          |                                              |                  |
| Other Tasks        |                          |                                              |                  |
| Alerts             | Clicking on an an        | nter in the list may allow you to recolve a  | listue           |
|                    | clicking on an en        | in y in the list may allow you to resolve al | i issue.         |
|                    |                          |                                              |                  |

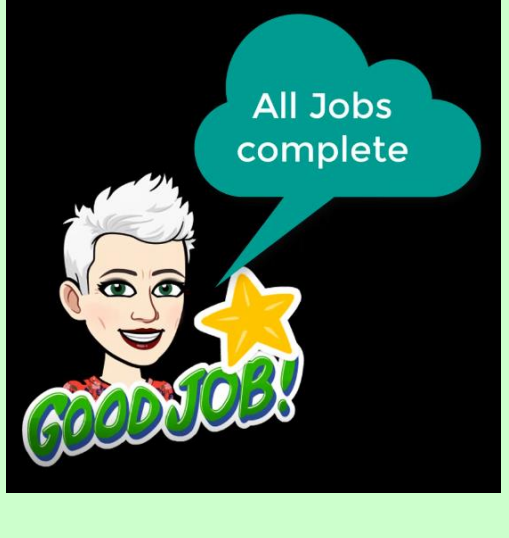

In an ideal world, you should only see green ticks. This means that everything has been completed:

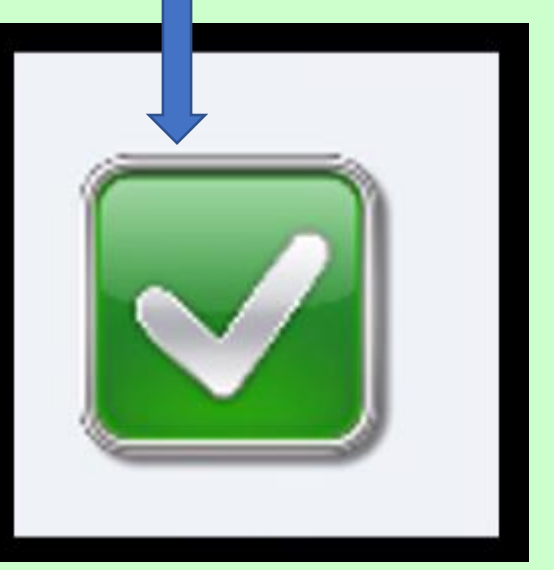

In a realistic world, however, it will be an orange circle. circle means that the care is due now.

The orange

Staff need to record real time (as you do the care) when they've completed the task or the care.

Most importantly, what we don't want to see is the red cross - this means that either the task hasn't been completed or we have failed to meet the minimum care for our resident.

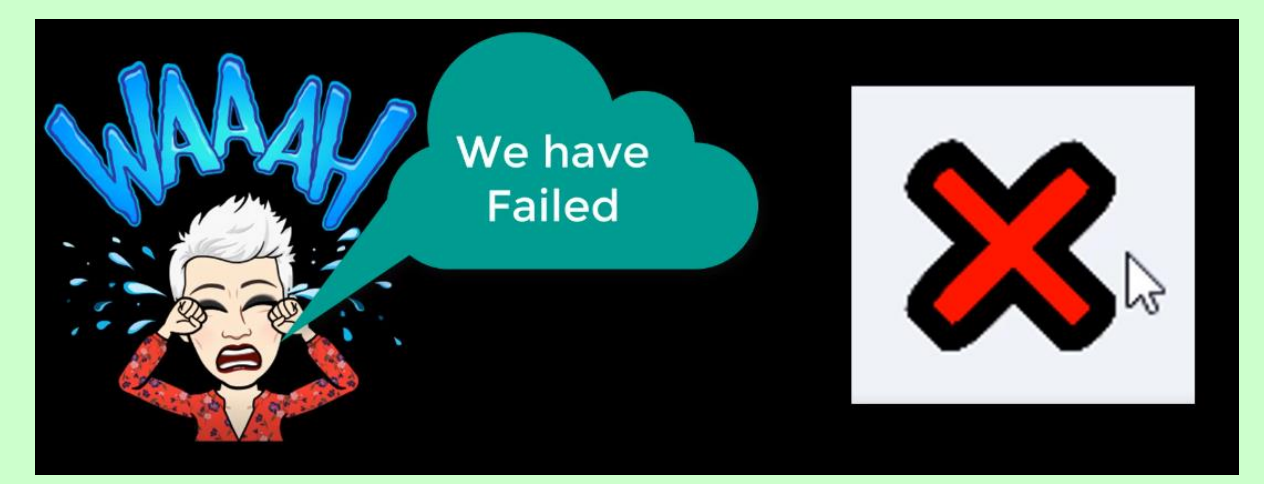

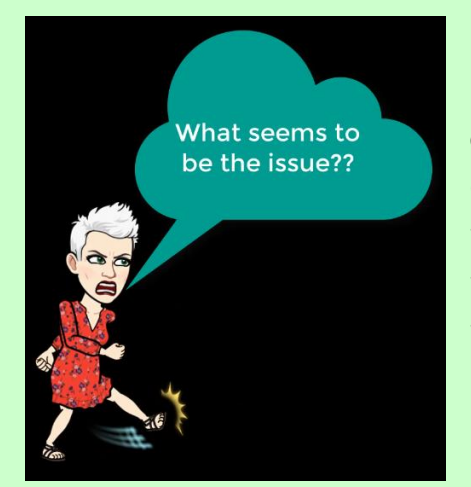

There should be a zero tolerance on any red crosses - you will need to investigate why you have a red cross. It could be that you have a shortage of staff, or there is an influx in the amount of tasks that have to be done that day. It could be that staff are not recording the information real time - it should be made clear to staff that this is NOT acceptable.

Look at the Home Status during the course of the shift - several times - to

| 2 Aunin                                                                                                    | istration of Care C                                                                                                    | Current User: Lorna At                                                                                                    | las                   | 2 0(                                                                                                    |                                                                |              |
|----------------------------------------------------------------------------------------------------|----------------------------------------------------------------------------------------------------|----------------------------------------------------------------------------------------------------|-----------------------|----------------------------------------------------------------------------------------------------|----------------------------------------------------------------|--------------|
| on Options:                                                                                                    |                                                                                                    |                                                                                                    |                       |                                                                                                    |                                                                |              |
| Staff or Residents                                                                                                    | C Home                                                                                                    | Status                                                                                                    |                       |                                                                                                    |                                                                |              |
| / Edit Staff Records                                                                                                    | Home Status as at Head                                                                                                    |                                                                                                    |                       | Shift Allocation Issues                                                                                     |                                                                |              |
| dd a New Resident                                                                                                    |                                                                                                    |                                                                                                    |                       | Allevation Data Shift Area                                                                                  | Datal                                                          | <b>6</b> 1.1 |
| anning                                                                                                    |                                                                                                    | Sign In Status                                                                                                    | $\mathbf{\sim}$       | Anotation Date Shift Area                                                                                   | Detail                                                         | Status       |
| anage Monitoring                                                                                                    | Sign In Alls                                                                                                    |                                                                                                    | _                     |                                                                                                    |                                                                |              |
| onitoring Analysis                                                                                                    | Status S                                                                                                    | Shift Allocation                                                                                                    |                       |                                                                                                    |                                                                |              |
| re Plan Corrections                                                                                                    |                                                                                                    | Shint Anocation                                                                                                    |                       |                                                                                                    |                                                                |              |
| Plan Integrity Checks                                                                                                    | Rota Cover Status                                                                                                    |                                                                                                    |                       |                                                                                                    |                                                                |              |
| and Absences                                                                                                    | 16th:0 17th:0                                                                                                    | Service User Tasks                                                                                                    | $\mathbf{\mathbf{v}}$ |                                                                                                    |                                                                |              |
| onsolidated Rota                                                                                                    |                                                                                                    |                                                                                                    | $\sim$                |                                                                                                    |                                                                |              |
|                                                                                                    | 23rd.0 24th.0                                                                                                    |                                                                                                    |                       |                                                                                                    |                                                                |              |
| Nork with Rota's                                                                                                    |                                                                                                    | and the second second second second second second second second second second second second second second second                                                                                                    |                       |                                                                                                    |                                                                |              |
| Work with Rota's                                                                                                    |                                                                                                    | Other Tasks                                                                                                    |                       |                                                                                                    |                                                                |              |
| Work with Rota's                                                                                                    | 30th-0 1st.0                                                                                                    | Other Tasks                                                                                                    | -                     |                                                                                                    |                                                                |              |
| Work with Rota's                                                                                                    | 30th.0 1st.0                                                                                                    | Other Tasks                                                                                                    | •                     |                                                                                                    |                                                                |              |
| Work with Rota's Absences & Cover Record Absence unication Area                                                                                                    | 30th.0 1st0                                                                                                    | Other Tasks<br>Alerts                                                                                                    |                       |                                                                                                    |                                                                |              |
| Nork with Rota's<br>bsences & Cover<br>Record Absence<br>inication Area<br>end Calendar Entry                                                                                                    | 30th:0 1st0<br>Your Recent Mess                                                                                                    | Other Tasks<br>Alerts                                                                                                    | •                     |                                                                                                    |                                                                |              |
| Nork with Rota's<br>bsences & Cover<br>Record Absence<br>mication Area<br>end Calendar Entry<br>reate a Message                                                                                                | 30th 0 1st 0<br>Your Recent Mess<br>For Information<br>Ramona James (15)                                                                                                    | Other Tasks<br>Alerts                                                                                                    | •                     | Clicking on an entry in                                                                                     | s the list may allow you to resolve an issue.                  |              |
| Work with Rota's Absences & Cover Record Absence unication Area enend Calendar Entry Create a Message ew Your Messages                                                                                         | 30h:0 1st0 Your Recent Mess For Information Ramona James (15) Pieses can Room 14 row have a                                                                                                    | Other Tasks Alerts Opports of on it from now on as she has the management of the second of the second of the secon | 0                     | Clicking on an entry in<br>16/11 - 10:38                                                                    | the list may allow you to resolve an issue.                    |              |
| vork with Rota's esences & Cover lecord Absence nication Area end Calendar Entry reate a Message wy Your Messages ininister Messages                                                                           | 30h0 1st0<br>Your Recent Mess<br>For Information<br>Ramona James (151<br>Prease can Reg 1151<br>Prease can Reg 11 a court                                                                                                    | Other Tasks Alerts cop with a lid on it from now on as site has de times now                                                                                                    | •                     | Clicking on an entry in<br>16/11 - 10-38<br>Fail in residents bedroom, (Mr Frank Jone                       | s the list may allow you to resolve an issue.<br>s - Resident) |              |
| Vork with Rota's<br>bisences & Cover<br>tecord Absence<br>inication Area<br>end Calendar Entry<br>reate a Message<br>wy Your Messages<br>minister Messages<br>ourset (Useror)                                  | 30h0 1st0<br>Your Recent Mess<br>For Information<br>Ramona James (151<br>Please can Room 14 noor Java a<br>drogod fair at an Interdia a corp<br>For Information                                                                                                    | Other Tasks Alerts cip adh a lid on 8 from nove on as one has be times nove                                                                                                    | •                     | Clicking on an entry in<br>16/11 - 19-38<br>Fail in residents bedroom. (Mr Fjank Jon<br>268                 | s the list may allow you to resolve an issue.                  |              |
| tions with Rota's<br>seences & Cover<br>accord Absence<br>inication Area<br>end Calendar Entry<br>reate a Message<br>W Your Messages<br>ininister Messages<br>ocument Library                                  | 30h0         1s0           Your Recent Mess         For Information           Ramona Jamese (157         Please can Room 14 now here a coupling of the tax on the rank of coupling here is no interest a coupling homese (1511/2011)           Den Hall State Canada State Canada State | Other Tasks Alerts crp with 4 d on 1 from now on as the has de times now creatively regulated on the clearts that have                                                                                                    | 0                     | Clicking on an entry is<br>16/11-16-38<br>7 all in readorts befrom Mr Frank Jore<br>268<br>16/11-15-27      | s the first may allow you to resolve an issue<br>a - Resident) |              |
| ionk with Rota's<br>seences & Cover<br>lecord Absence<br>Indation Area<br>and Calendar Entry<br>reate a Message<br>w Your Messages<br>innister Messages<br>ocument Library<br>ports & Datasets                 | Vour Recent Mess<br>For Information<br>Reasons James (157<br>Press can Bosons James (157<br>Press can Bosons (15712011)<br>Ge st dif piaza ensembler to piaz<br>Registra Themasan (15712011)<br>Cas st dif piaza ensembler to piaz<br>chatteria, as by the cas case deb                                                                                                    | Other Tasks Alerts cop with a lid on it from now on as the has the times move control the high space on the clients that have control when the high shill                                                                                                    | •                     | Clicking on an entry it<br>16/11: 16:38<br>Fail in reactions bedroom, (Mr Frank Jone<br>268<br>16/11: 19:57 | s the list may allow you to resolve an issue<br>a - Resident)  | -            |
| Work with Rota's<br>Morences & Cover<br>Record Absence<br>unication Area<br>end Calender Entry<br>Create a Message<br>ew Your Messages<br>ininister Messages<br>Socument Library<br>eports & Datasets<br>Areas | 301:0 150<br>Your Recent Mess<br>For Information<br>Remona James (157<br>Press can Rose I non New 2<br>Region Themas I (151/1024))<br>Capati di plana amembro in gla<br>cathetiera, an fue ca cause des<br>For Information                                                                                                    | Other Tasks Alerts Cup with a lid on it from now an as the has de times now construction of the client's that have constructive legislaps on the client's that have constructive legislaps on the client's that have                                                                                                    |                       | Clicking on an entry in<br>16/11-16:38<br>Fail in residents beforen, (Mr Frank Jone<br>268<br>16/11-15:57   | s the list may allow you to resolve an issue<br>a - Resident)  | -            |

1/17/2019

ensure that the staff are on the ball and are recording the care accordingly. As soon as you see a red cross have a look straight away to find out what the issue is...

| Need<br>Help?      | Service User Task | View Future Tasks                |        |   |
|--------------------|-------------------|----------------------------------|--------|---|
| Sign In Status     | Area              | Resident Name                    | Status |   |
|                    | Bath              | Ground Floor 4 - Bonnie Hinnerk  | 0      |   |
|                    | Bath              | Ground Floor 7 - Frank Jones     | •      |   |
| Shift Allocation   | Bath              | First Floor 9 - Eve Gieves       | 0      | ] |
|                    | Bath              | First Floor 11 - Leah Gallyon    | 0      |   |
| Somiso Usor Tasks  | Bath              | First Floor 12 - Lisa Dovey      | 0      | ] |
| Service Oser Tasks | Bath              | First Floor 13 - Lorna Daber     | 0      | ] |
| ·                  | Bath              | First Floor 15 - Polly Drake     | 0      |   |
| Other Tasks        | Bed Change        | First Floor 13 - Lorna Daber     | •      |   |
|                    | Bed Change        | First Floor 15 - Polly Drake     | 0      | J |
|                    | Catheter Output   | Ground Floor 1 - Alice Lauks     | •      | ] |
| Alerts             | Catheter Output   | Ground Floor 4 - Bonnie Hinnerk  | 0      | ] |
|                    | Clicking          | o tot a put of to recolve an iso |        |   |

| resolve it as soo | n as you can.                          |       |
|-------------------|----------------------------------------|-------|
|                   | i naci toor 11 - Leon oonyon           |       |
| Food Intake       | First Floor 14 - Laura Derby           |       |
| Food Intake       | First Floor 15 - Polly Drake           |       |
| Personal Care     | First Floor 15 - Polly Drake           | ×     |
| Waterlow          | لم<br>Ground Floor 2 - Amanda Langhorn |       |
| Waterlow          | Ground Floor 7 - Frank Jones           | A 1.9 |

Ensure that your senior team are working with you to resolve any issues.

## Also check any alerts that have come up:

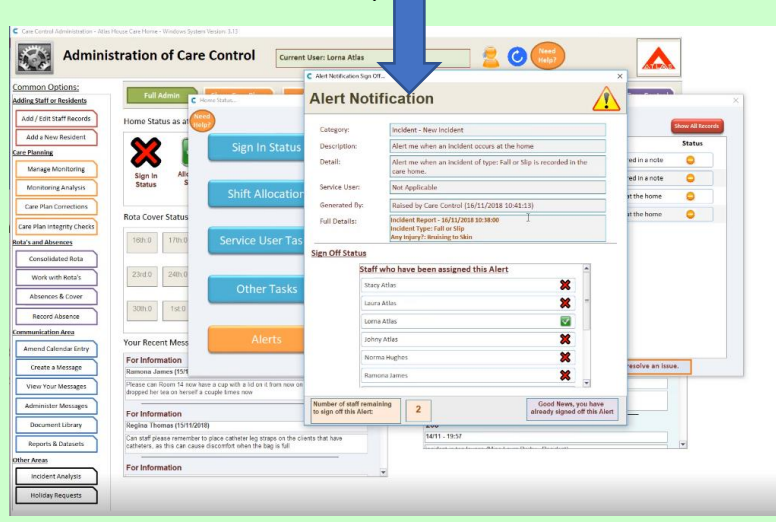

Look at the information and if your name is on the list at the bottom, ensure that you sign it off:

|         | Staff who have been assigned this A | Alert        | -        |
|---------|-------------------------------------|--------------|----------|
|         | Stacy Atlas                         | ×            |          |
|         | Laura Atlas                         | ×            | -        |
|         | Lorna Atlas                         | 9            |          |
|         | Johny Atlas                         | ×            |          |
|         | Norma Hughes                        | ×            |          |
|         | Ramona James                        | ×            | *        |
| imber o | f staff remaining                   | Good News, y | rou have |

More than one person may have to **Sign Off** on the alert - this is indicated by the number in the box. You may wish to act on the information that has been provided, i.e. go into an incident and have a look at the incident form itself and perhaps do a post-incident log. Work through the list of alerts and sign off on any that you can sign off on, having read the information. Here is an example of someone working through the list:

|               | Incident - New Incident                                                                          |                             |  |  |  |
|---------------|--------------------------------------------------------------------------------------------------|-----------------------------|--|--|--|
| Description:  | Alert me when an incident occurs at the home                                                     | incident occurs at the home |  |  |  |
| Detail:       | Alert me when an incident of type: Fall or Slip is recorded in the<br>care home.                 |                             |  |  |  |
| Service User: | Not Applicable                                                                                   |                             |  |  |  |
| Generated By: | Raised by Care Control (16/11/2018 11:32:43)                                                     |                             |  |  |  |
| Full Details: | Incident Report - 16/11/2018 11:15:00<br>Incident Type: Fall or Silp<br>Any Injury?: Cut to Skin |                             |  |  |  |
| n Off Status  |                                                                                                  |                             |  |  |  |
| St            | iff who have been assigned this Alert                                                            | *                           |  |  |  |
| R             | amona James 🛛 🗶                                                                                  |                             |  |  |  |
|               |                                                                                                  |                             |  |  |  |
| G             | eraldine Jones 🗙                                                                                 | j                           |  |  |  |
| 0<br>1        | eraldine Jones 🗱                                                                                 |                             |  |  |  |
|               | eraldine Jones 🗱<br>Juren Smith 🗱                                                                |                             |  |  |  |
|               | eraldine Jones X<br>Furen Smith X<br>Infissy Smith X<br>Ittany Stephens X                        |                             |  |  |  |

6

Ensure you click on the Blue Button to Sign Off on each Alert:

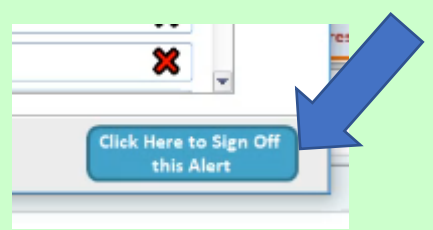

Once you've checked these, there is nothing more you can do. Somebody else has to read the alerts and **Sign Off** on them.

We're now going to look at **Other Tasks**. Here you can see a list of tasks that need to be done:

|                     |                                     | Other Tasks                                                                                                    | View Future Tasks                                                                 |        |
|---------------------|-------------------------------------|----------------------------------------------------------------------------------------------------|-----------------------------------------------------------------------------------|--------|
| Sign In Status      |                                     | Туре                                                                                                    | Task Description                                                                  | Status |
| Sign in Status      |                                     | Audit Task                                                                                                    | Audit of Controlled Drug Book                                                     | •      |
|                     |                                     | Notice                                                                                                    | Audit checks                                                                      | •      |
| Shift Allocation    |                                     | Resident Task                                                                                                   | Could you please put a full jug of squash up into                                 | 0      |
|                     |                                     | Staff Task                                                                                                    | Bathroom Check                                                                    | 0      |
| Service Liser Tasks |                                     | Staff Task                                                                                                    | Bottom Laundry                                                                    | •      |
| Service Oser Tasks  |                                     | Staff Task                                                                                                    | Contact Family Member for Mr Betty Hasel                                          | 0      |
|                     |                                     | Staff Task                                                                                                    | Contact Family Member for Mr Frank Jones                                          | 0      |
| Other Tasks         |                                     | Staff Task                                                                                                    | Daily Bed Check                                                                   | 0      |
|                     |                                     | Staff Task                                                                                                    | Please contact Management regarding Incident                                      | 0      |
|                     | -                                   | Staff Task                                                                                                    | Top Laundry                                                                       | 0      |
| Alerts              |                                     | Clicking                                                                                                    | on an entry in the y allow you to resolve an issue                                | c.     |
|                     | C Action for a User Task            |                                                                                                    | ×                                                                                 |        |
|                     | Your Task Details                   |                                                                                                    | _                                                                                 |        |
|                     | Task Type: Sta                      | iff Task                                                                                                    |                                                                                   |        |
|                     | Name of Task: Co                    | ntact Family Member for Mr Frank                                                                                | Jones                                                                             |        |
|                     | Task Priority: Hig                  | jh                                                                                                    |                                                                                   |        |
|                     | Further Details: Due<br>con<br>hele | e to an incident involving Mr Frank Jor<br>stact family members to inform them,<br>d in the residents care plan | res it has been flagged that you should<br>More information about the incident is |        |
|                     | -Your Options Are.                  |                                                                                                    |                                                                                   |        |
|                     |                                     | · · · · · · · · · · · · · · · · · · ·                                                                           |                                                                                   |        |

Here is an example of an **Incident Task**. If you've completed this particular task you can **Sign Off** on it. These are tasks that have been set up either automatically by the system or by a member of the admin or management team. The system is self-auditing, so if there is any task that is showing on this list it means that it has to be done or it has been failed. If everything is fine and everything has been completed, then you will have green ticks:

7

| C Home Status      |                     |                                                  | 3      |
|--------------------|---------------------|--------------------------------------------------|--------|
| Need<br>Help?      | Other Tasks         | View Future Tasks                                |        |
| Sign In Status     | Туре Т              | ask Description                                  | Status |
| Shift Allocation   |                     |                                                  |        |
| Service User Tasks |                     |                                                  |        |
| Other Tasks        |                     |                                                  |        |
| Alerts             | Clicking on an entr | ry in the list may allow you to resolve an issue | 2.     |

Question 1 - What does the Home Status Box show you?

- A An overview of your Staff Record.
- B Your Care Plans.
- C A real-time picture of what is outstanding within your care home.
- D A calendar view of the month.

## Question 2 - Which of the following statements is true?

A - Only one person is ever needed to sign off on an alert.

B – A red cross means that the task has been done and is no longer outstanding.

C – Staff can go back into the system and say what time any specific care was given.

D - Staff need to record the care that they give as soon after providing that care as possible.

## Question 3 - Which of the following statements is false?

A – If everything is fine and everything has been completed, then you will only see red crosses indicating no more outstanding tasks.

B - Orange circles indicate that the care is now due.

C - If everything is completed you will see green ticks.

D – Once an incident has been recorded you can also add information to a post-incident log.